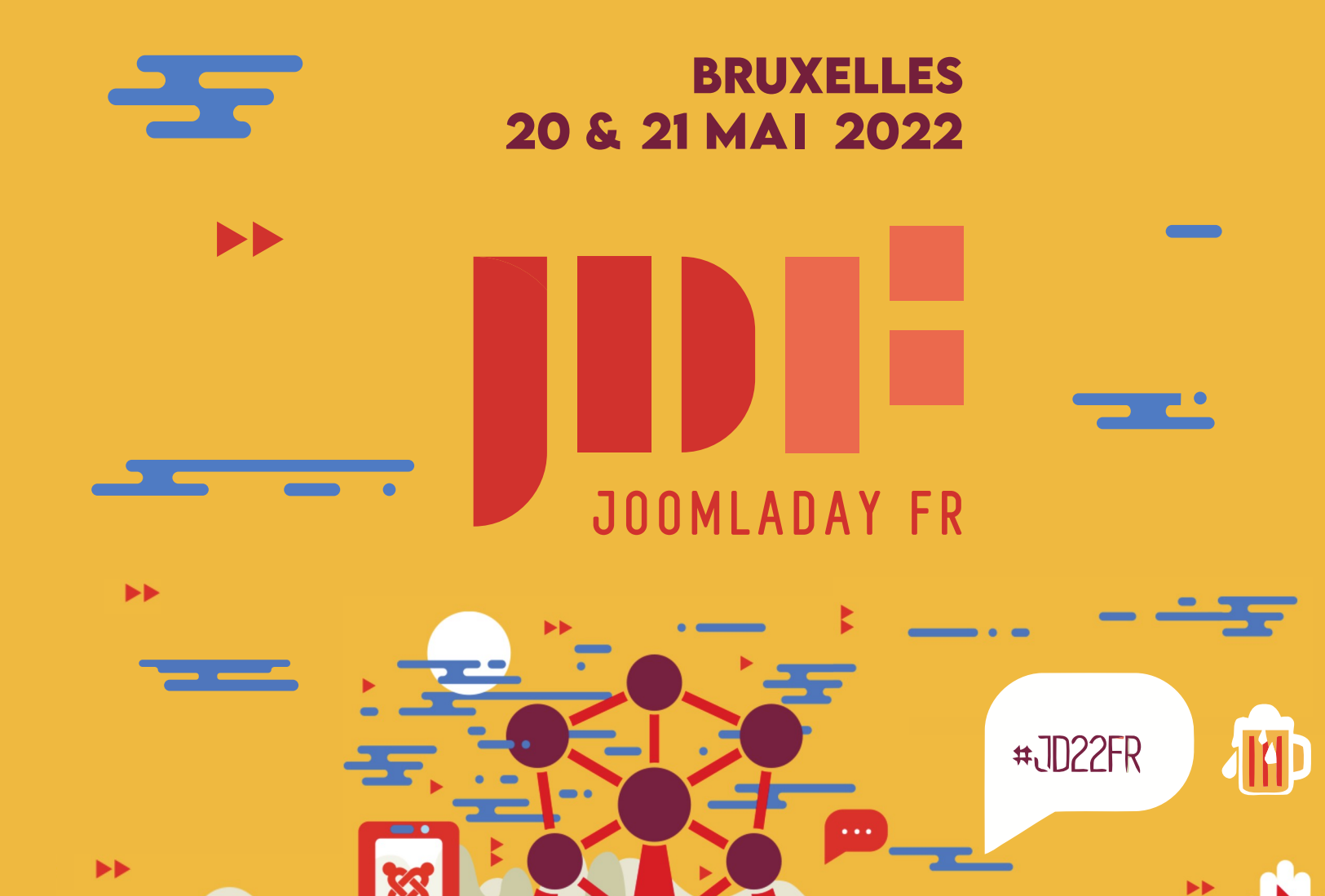

....

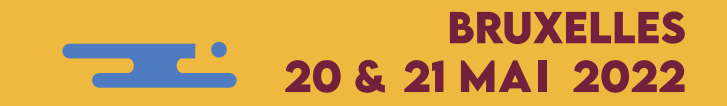

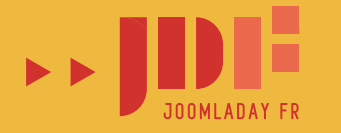

# Joomla! 4 UN NOUVEAU MONDE DE POSSIBILITÉS

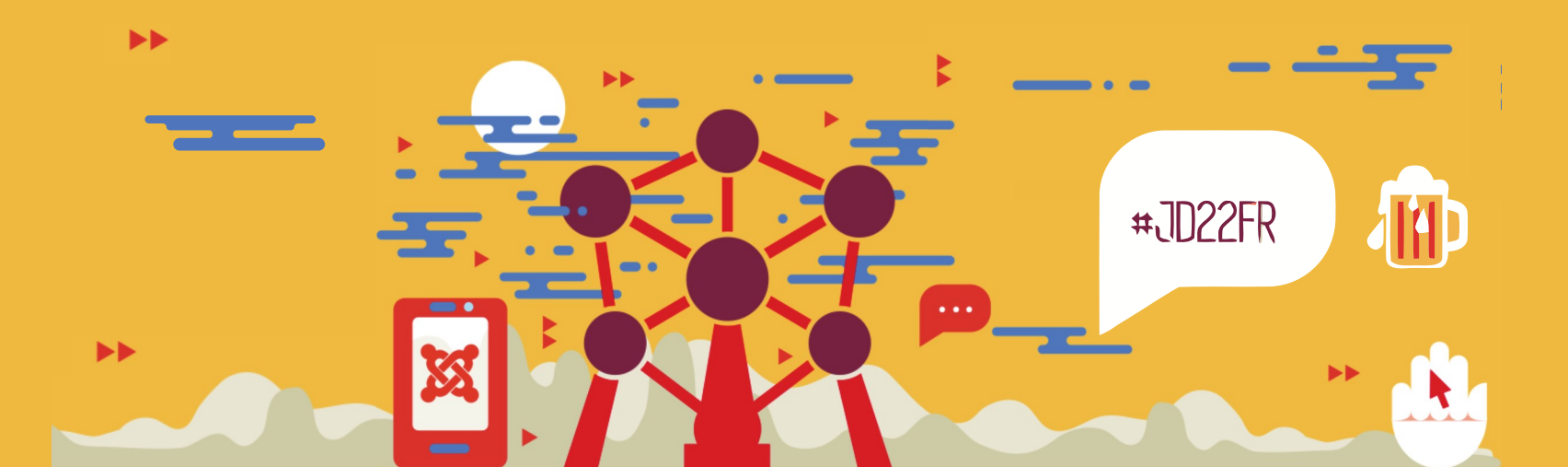

#### **Téléchargement et installation**

Installation de l'archive via

- Officiel : download.joomla.org
- ou version fr de Joomla.fr
- ou depuis Github via getjoomla.fr
- ou docker (voir session joomladay 2022)
- ou Cpanel (installatron), Gestionnaire...

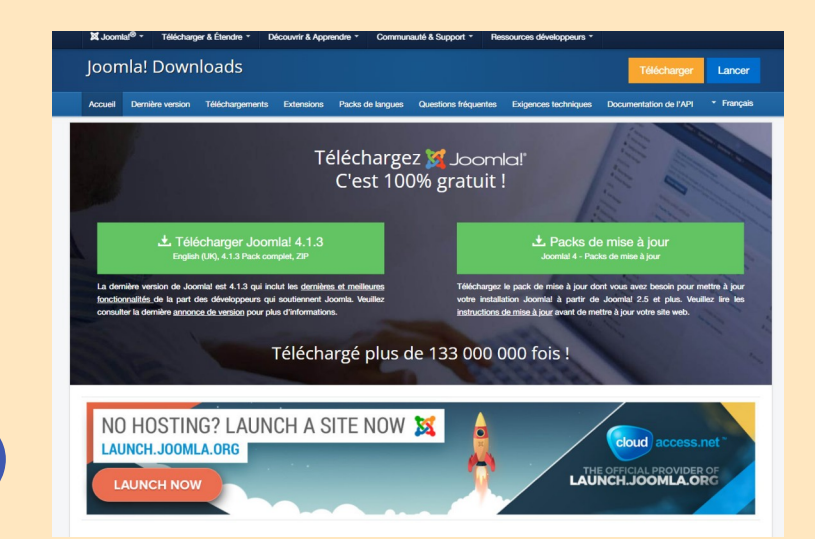

20 & 21 MAI 2022

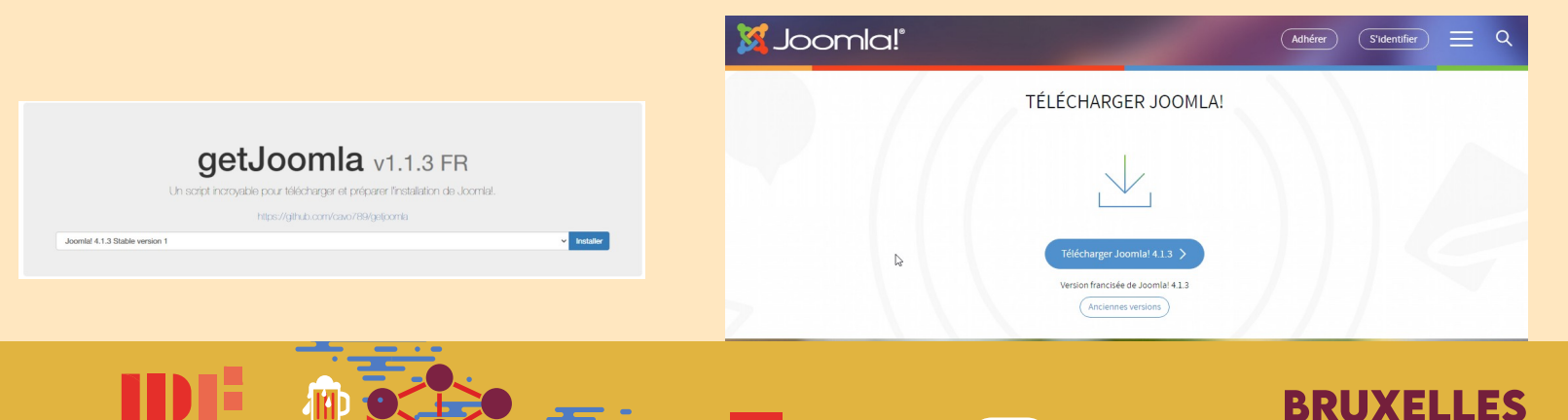

#JD20FR

### Joomla! 4 procédure d'installation simplifiée

- 1. Choix de langue d'installation
- 2. Information de connexion admin
- 3. Configuration de la base de données Voilà ! C'est fini. (option : Installer des langues supp.)

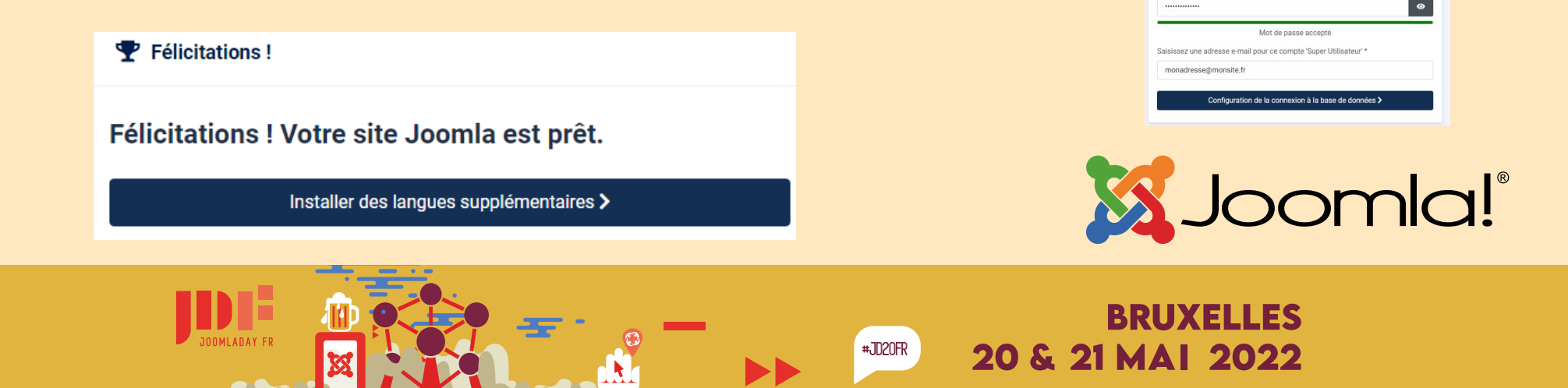

Installation de Joomla ......

0

Configuration de la base de données

Callation de Joomla Joomlat 4.1.3

DE Choix de la langue d'installation

Sélectionnez la langue

Francais (France)

🌣 Choix du nom du site

Salsissez le nom de ce site

Nom d'utilisateur créé par vous même ou fourni par l'héberoeu

Sainierez un préfre de table ou utilizez celui pénéré aléatoiremen

Installer Inomia

Saisissez le mot de nasse d'accès à la base de données

Salsissez le nom de la hase de données

Par défaut (contrôlé par la consur!

C Installation de Joomla Joomlat 4.1.3

 $\sim$ 

demo

demo

A Informations de connexion

Saisissez le nom/prénom du 'Super Utilisateur' principal \*

Saisissez un nom d'utilisateur nour ce compte 'Super Utilisateur'

Saisissez un mot de passe pour ce compte 'Super Utilisateur'

### Joomla! 4 Ou migration de J3.10.x vers J4.x

| ${oldsymbol {\cal C}}^{\circ}$ Mise à jour de Joomla!                                                                                                    |                                                                                                    |                                                                                                 | 🔀 Joomla!"            |
|----------------------------------------------------------------------------------------------------|----------------------------------------------------------------------------------------------------|-------------------------------------------------------------------------------------------------|-----------------------|
| 2 Rechercher des mises à jour.                                                                                                    |                                                                                                    |                                                                                                 | Aide      Paramètres  |
| Alerte<br>Avant de mettre à jour Joomia, assurez-vous que les extensions installées sont disponibles pour ce<br>Nous vous conseillons vivement de faire une <b>sauvegarde</b> des fichiers et de la base de données de | tte nouvelle version.<br>votre site avant de commencer la mise à jour.                                                     |                                                                                                 | ×                     |
| Vérification avant mise à jour Mise à jour en direct Transférer et mettre à jour                                                                                                    |                                                                                                    |                                                                                                 |                       |
| Vérification avant mise à jour de Joomla 4.1.3                                                                                                    |                                                                                                    |                                                                                                 |                       |
| La vérification des prérequis de mise à jour vous fournit des informations sur l'état de compatibilité de<br>Vous pouvez trouver plus d'informations sur cette page et comment préparer la mise à jour de Joomla       | votre serveur et des extensions installées avec la mise à jo<br>dans la documentation sur la vérification des prérequis de | ır disponible pour Joomla.<br>mise à jour.                                                      |                       |
| Configuration PHP & Base de données requis : Valide                                                                                                    | [Plus de détails > ]                                                                                                    | Paramètres PHP recommandés : Avertissement                                                      | [Plus de détails > ]  |
| Vérification de pré-mise à jour des extensions tierces                                                                                                    | μġ                                                                                                    |                                                                                                 |                       |
| Information de mise à jour indisponible                                                                                                    |                                                                                                    |                                                                                                 | [ Plus de détails > ] |
|                                                                                                    |                                                                                                    | un de leande au mie le déculemente de ses eners fauni d'informations de compatibilité nous auto | sector de la colo     |

## Via l'outil de Vérification avant migration depuis joomla 3.10 ou extension (voir session joomladay fr 2022)

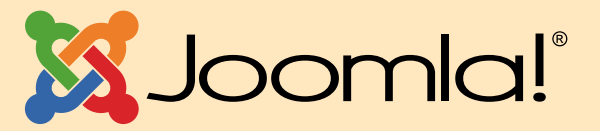

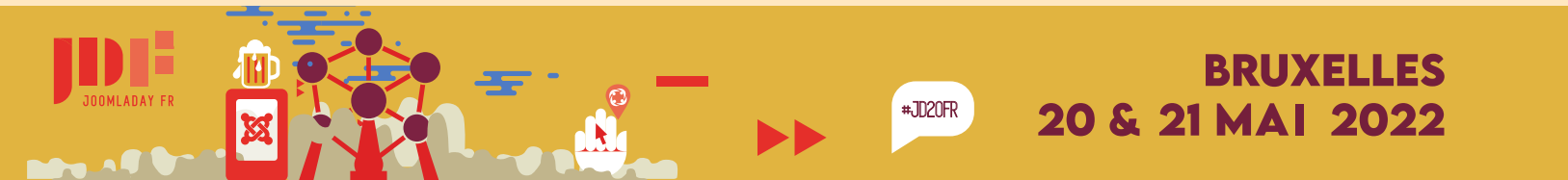

### Joomla! 4 Interface backend ATUM

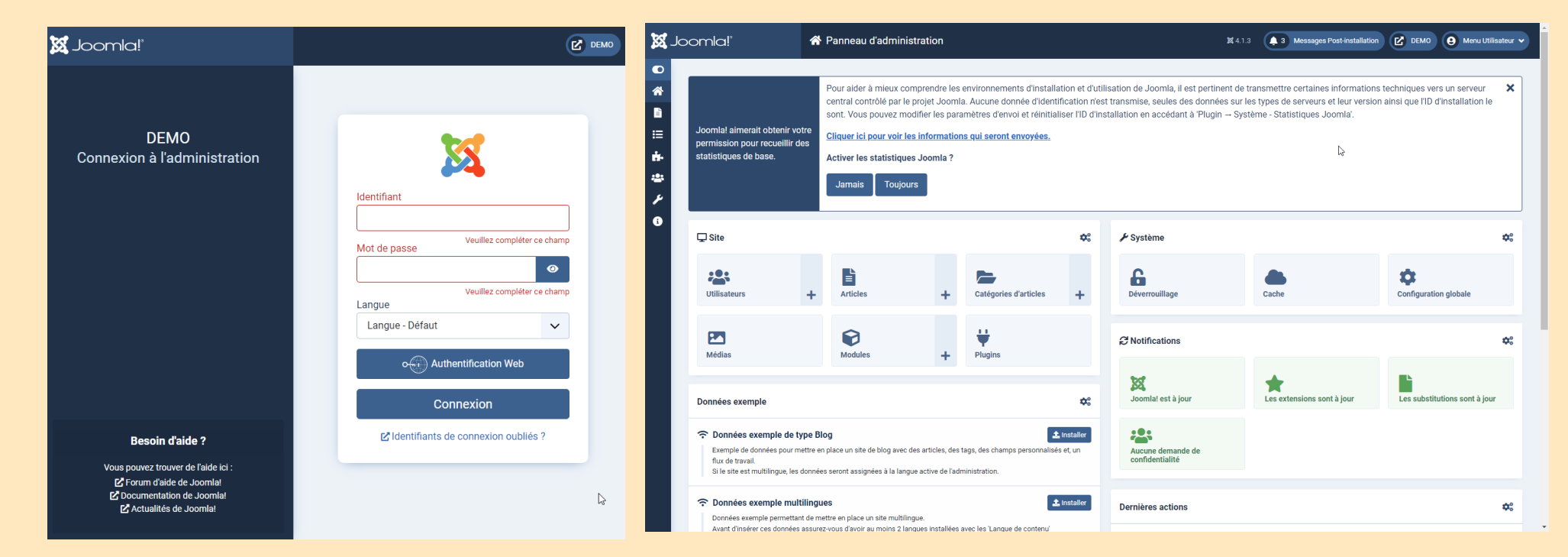

Intégration Authentification via webauthn, liens aide & support (configurable) Menu vertical réduit par défaut, tableau de bord personnalisé par modules

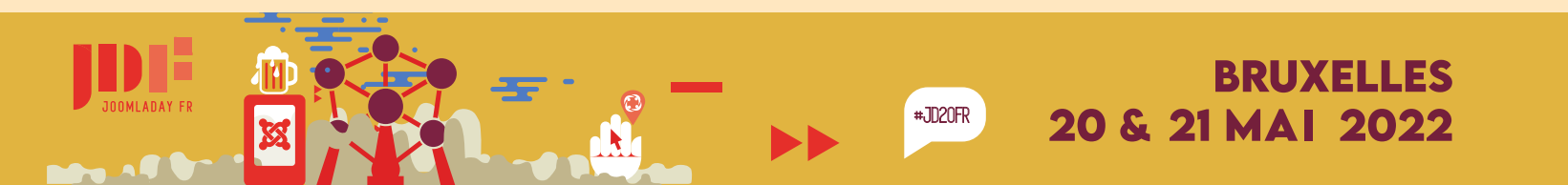

### Joomla! 4 Interface backend ATUM

Gestion des données exemples par défaut depuis le tableau de bord Module désactivable

|                                                                                                    | CASSIOPEIA                                                                                                    | Ľ         |
|----------------------------------------------------------------------------------------------------|----------------------------------------------------------------------------------------------------|-----------|
| Données exemple #                                                                                                    | Blog Aide 🕶 Déconnexion Exemples de mise en page 🖛 Typograpize Recherche Q Valider                            |           |
| Données exemple de type Blog Exemple de données pour mettre en place un site de blog avec des articles, des tags, des champs personnalisés et, un flide travail. Si le site est multilingue, les données seront assignées à la langue active de l'administration.                                                 | Bienvenue dans Joomla sur Cassiopeia !<br>Vous avez choisi l'un des systèmes CMS les plus puíssants au monde. | B<br>A    |
| Connées exemple multilingues ▲ Installe Données exemple permettant de mettre en place un site multilingue. Avant d'insérer ces données assurez-vous d'avoir au moins 2 langues installées avec les 'Langue de contenu' correspondantes activées, et qu'aucun exemple de données n'ait été préalablement installé. | Casiopeia est un template frontal polyvalent pour Joomla 4.<br>Typographie »                                  | ela)<br>P |
|                                                                                                    |                                                                                                    |           |

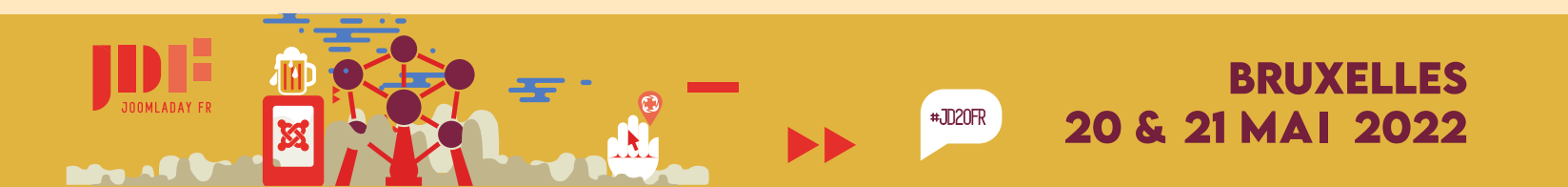

Affichage Tableau de bord de composant personnalisable par module pour l'administration

#### Exemple **TABLEAU DE BORD COMPOSANT ELECTIONS** (pour associations ... )

 $\square$ 

Gestion du scrutin électoral

avec 3 modules personnalisés de Statistiques (graphiques générés via scripts chartjs.org licence MIT )

position définie par le composant ( cpanel-nomducomposant )

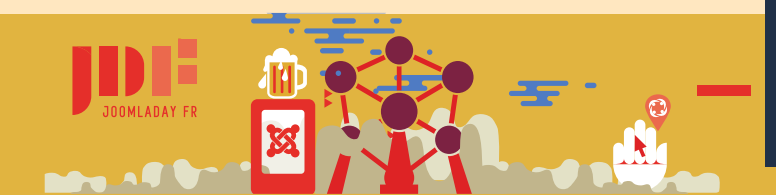

#### **Interface backend ATUM**

| {  | A Panneau d'administration                |     | <b>X</b> 4.1                | I.3 🕑 demo 😝 M | lenu Utilisateur 🗸 |
|----|-------------------------------------------|-----|-----------------------------|----------------|--------------------|
| )  | -                                         |     |                             |                |                    |
|    | kal Tableau de bord du vote des élections |     | Paramètres de conten        | u              |                    |
|    | Positions                                 | +   | <u>Champs</u>               |                |                    |
|    | Nominations                               | +   | Groupes de champs           |                |                    |
|    | Électeurs                                 |     | Statistiques                | Q              | 03                 |
| i. | Motions                                   | +   |                             | •              |                    |
|    | Procurations                              | +   | ELECTION 2022<br>Monsieur A |                | 20%                |
|    | Années d'élection                         | +   | Madame B                    |                | 40%                |
|    | Configuration du vote des élections       |     | Monsieur C                  | _              | 60%                |
|    | Statistiques Edition du                   | •   | Total Votants               | 6              | 100%               |
|    | Courbe Participation                      |     | Election par pays.          |                |                    |
|    | $\sim$                                    | ~   |                             | Sec.           |                    |
|    | in Nor No Sep                             | Man | •                           | · · · · ·      |                    |
|    |                                           |     |                             |                |                    |
|    | <b>H</b><br>Ajouter un module             |     |                             | Ьŝ             |                    |

### **Joom**a! 4 Mise à jour avec notification et confirmation

Affichage clair des mises à jour avec avertissement et case à cocher obligatoire

> LES SAUVEGARDES SONT VIVEMENT RECOMMANDÉES.

# **Rettre le site à jour vers "Joomla 4.1.3"**

Vous êtes sur le canal de mise à jour "Défaut". Grâce à ce canal, vous recevrez des notifications pour toutes les mises à jour de la version actuelle de Joomla (4.x) ☑ Informations complémentaires

J'ai créé une sauvegarde et mes extensions sont compatibles.

Appliquer la mise à jour

En savoir plus

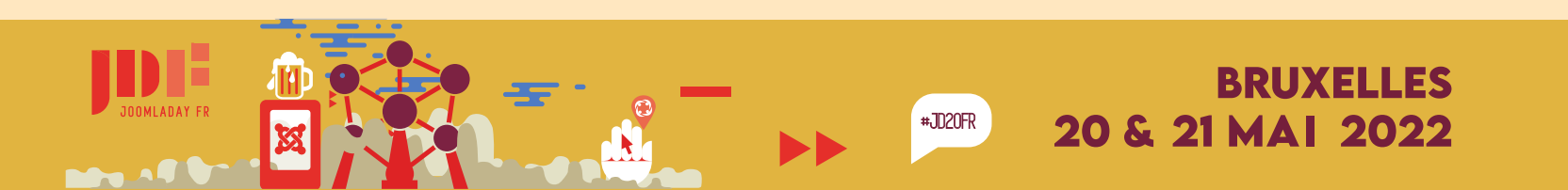

### Joomla! 4 Intégration de Bootstrap 5

Utilisation de composant de la librairie Bootstrap 5 depuis L'éditeur Tinymce

1. intégration de modèle via le template (surcharge tinymce / répertoire html templates/cassiopeia/html/tinymce

#### 2. plugins tinymce

Grille responsive : https://tinyurl.com/4vemhbvc + composants Bootstrap 5 : https://tinyurl.com/55f572p4

> 3. editeur n1ed (https://n1ed.com) pour joomla 4 ( extension tierce )

4. En shortcode : exemple {bscompos carousel} https://tinyurl.com/ybz7ptnw ou equivalent via Up ? ( https://up.lomart.fr )

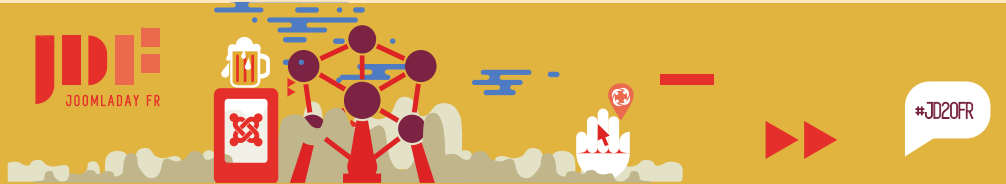

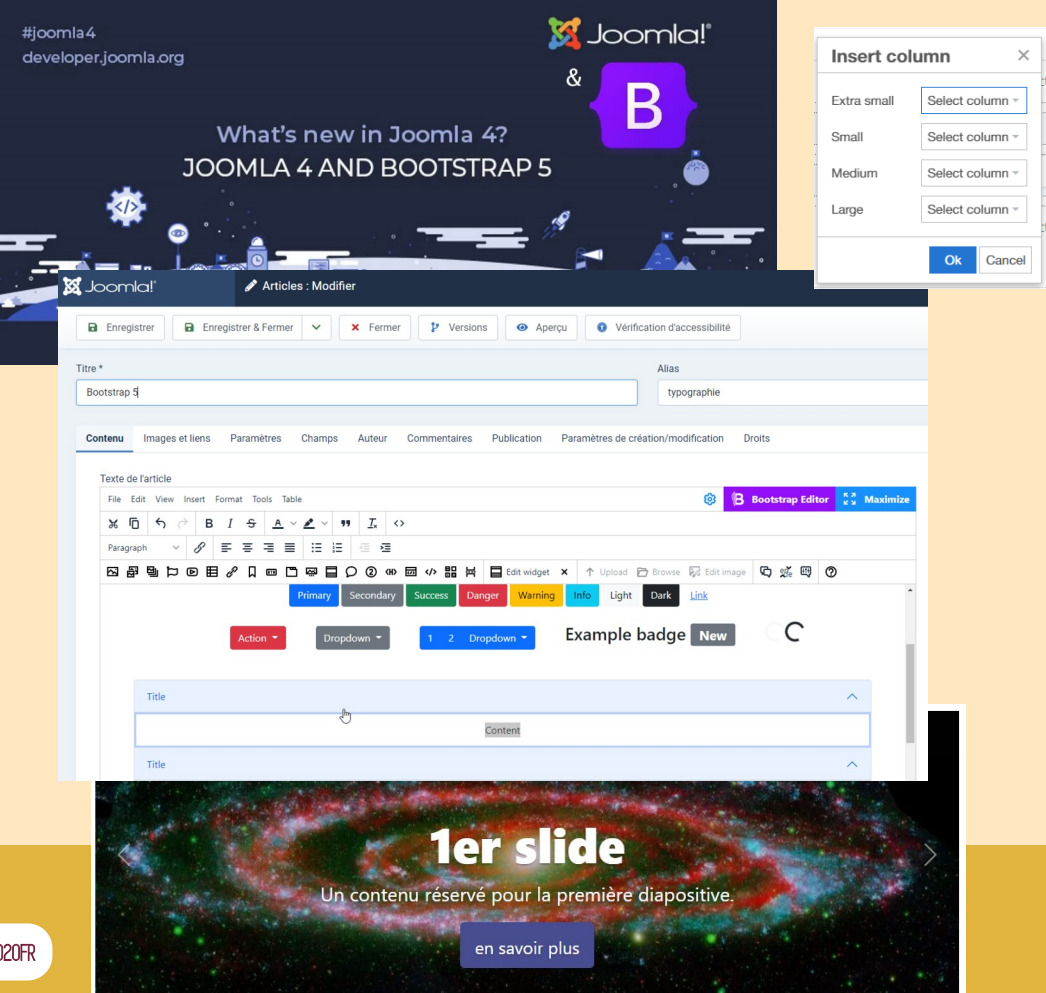

### **JOOM**a! 4 Cassiopeia : Template Front par défaut

#### Le template dédié aux modifications...

#### + les template enfants

| Image    | Template 🔺                                                                       | Version | Date             | Auteur                              |
|----------|----------------------------------------------------------------------------------|---------|------------------|-------------------------------------|
| ARCTURUS | Arcturus Détails et fichiers<br>C. Prévisualisation<br>Ø Parent                  | 1.0     | May 2022         | Yann Gomiero<br>contact@distro.fr   |
| ARCTURUS | Arcturus_Star Détails et<br>fichiers<br>C. Prévisualisation<br>Enfant de Actarus | 1.0     | Mai 2022         | Yann Gomiero<br>contact@distro.fr   |
|          | Cassiopeia Détails et fichiers<br>C. Prévisualisation<br>Parent                  | 1.0     | February<br>2017 | Joomla! Project<br>admin@joomla.org |

plus d'informations : voir sessions Joomladay 2022

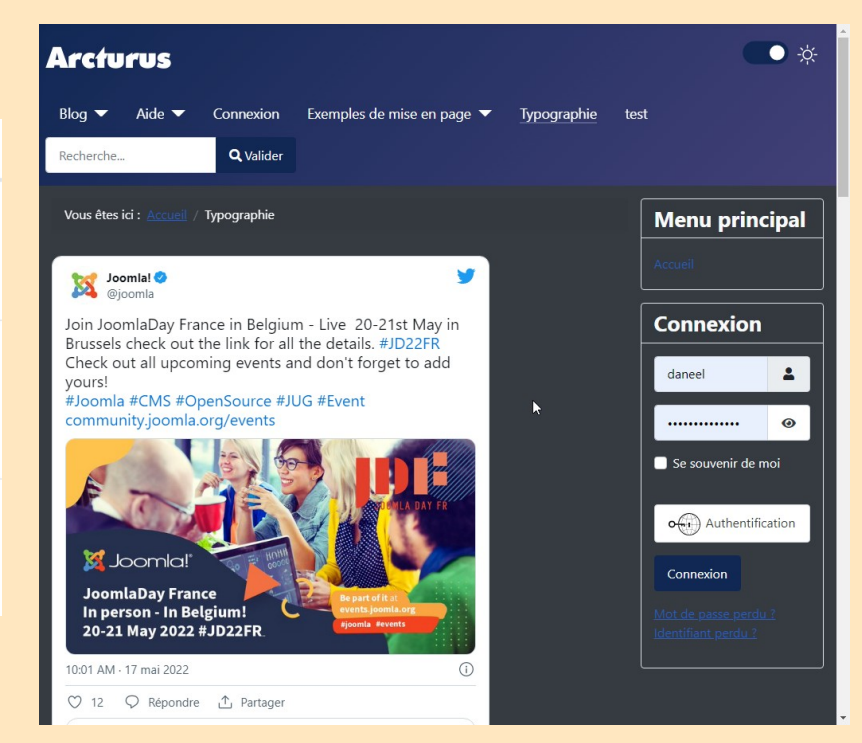

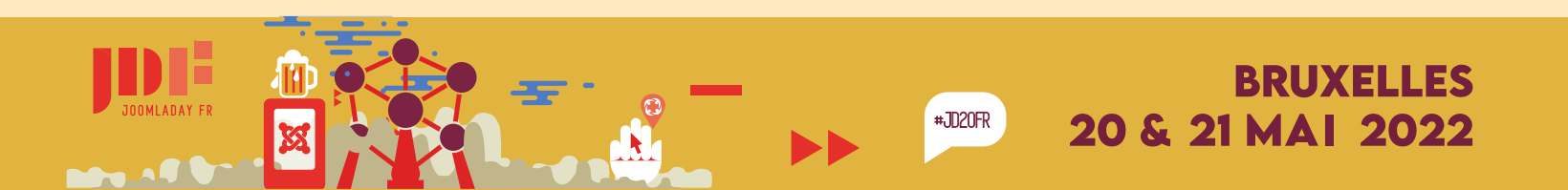

### Joomla! 4 Accessibilité

1. Profil personnalisé accessibilité Backend.

2. Plugin d'accessibilité Jooa11y (N'oubliez pas d'activer le plugin!) Système - Fonctionnalités d'Accessibilité supplémentaires)

3. Bouton vérification d'accessibilité depuis l'édition des articles (indépendant de l'éditeur HTML) et menu en front (doit être activé depuis le plugin)

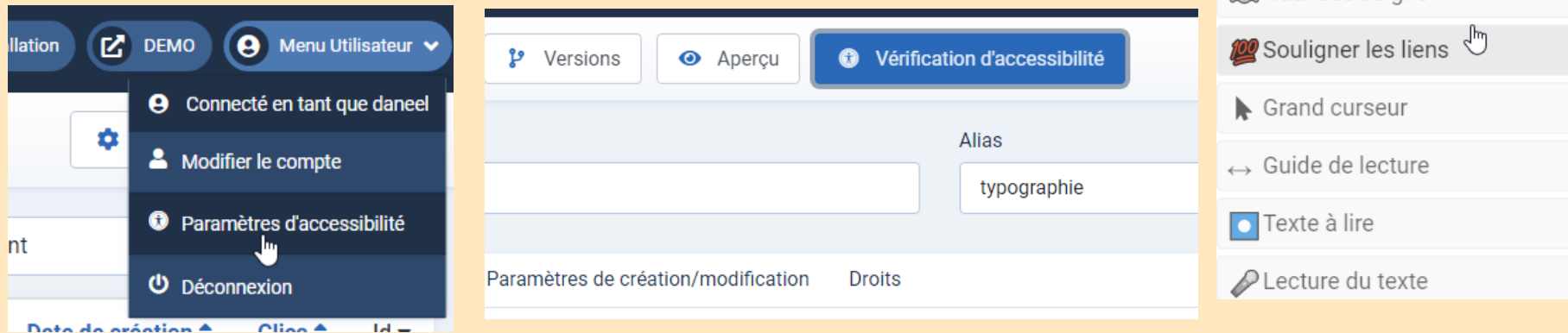

1 di

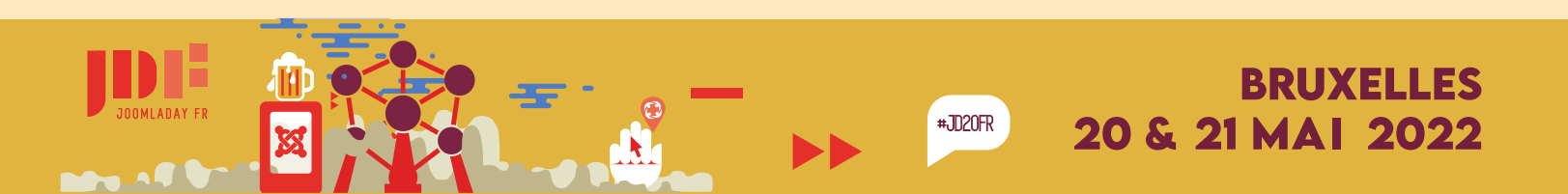

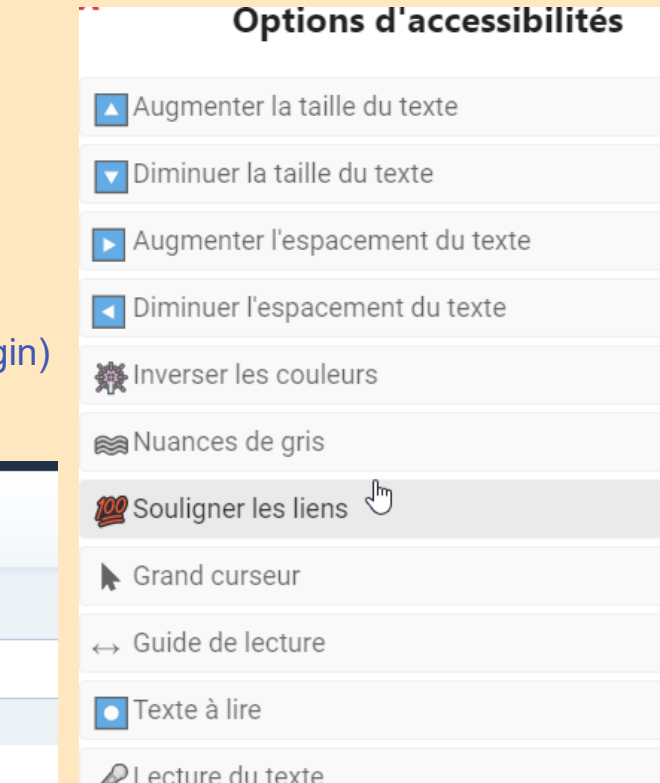

### Joomla! 4 Accessibilité

Templates **Cassiopeia** et **Atum** (Front & Backend ) conforme W3C WAI-AA WCAG 2.1

Pour aller plus loin : voir sessions Accessibilité Joomladay 2022

| CASSIOPE                        | A                                                                   |                                                                                                    |                       |                  |
|---------------------------------|---------------------------------------------------------------------|----------------------------------------------------------------------------------------------------|-----------------------|------------------|
| Blog Aide 🔻 Connexi             | on Exemples de mise en page 🔻 Typographie                           | Recherche                                                                                                    | <b>Q</b> Valider      |                  |
|                                 |                                                                     | Line                                                                                                    |                       | an di<br>kan     |
| Options d'accessibilités        | Bienvenue dans Joomla sur Cassiopeia                                | ! 24 <sup>*</sup>                                                                                                    |                       |                  |
| Augmenter la taille du texte    |                                                                     |                                                                                                    |                       |                  |
| Diminuer la taille du texte     | Vous avez choisi l'un des systèmes CMS les plus puissants au monde. |                                                                                                    |                       | Se verte .       |
| Augmenter l'espacement du texte | Cassiopeia est un template frontal polyvalent pour Joomla 4.        | Star Alle                                                                                                    | Paramètres            |                  |
| Diminuer l'espacement du texte  | Typographie »                                                       |                                                                                                    | Contraste             | On 💽             |
| Inverser les couleurs           | it allo                                                             |                                                                                                    | Labels de formulaires | On 💽             |
| Nuances de gris                 |                                                                     |                                                                                                    | Liens (Avancé) AAA    | On 💽             |
| Souligner les liens             |                                                                     | and the second second s | Lisibilité : AAA      | On 💽             |
| Grand curseur                   |                                                                     | 1935                                                                                                    | Mode Sombre           | Off 💽            |
| Guide de lecture                |                                                                     |                                                                                                    | Aucune erreur d'a     | ccessibilité n'a |
| Texte à lire                    |                                                                     | · · ·                                                                                                    | été détectée.         |                  |
| PLecture du texte               |                                                                     |                                                                                                    | Afficher le plan      | Masquer          |

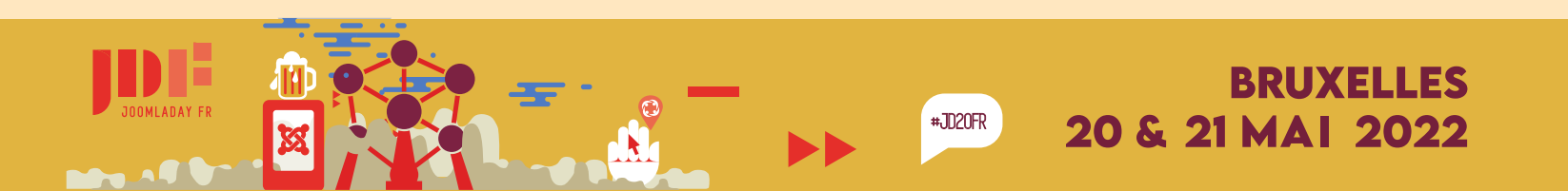

### Joomla! 4 L

### La Personnalisation des emails

Template > Gabarit des emails.

- Possibilité de modifier en html et de choisir Les paramètres Mail pour chaque message ( serveur d'envoi comme phpmail ).
- Possibilité de modifier en html et de choisir Les paramètres Mail pour chaque message ( serveur d'envoi comme phpmail ).

Bonjour

Merci

Une demande de rappel d'identifiant a Votre identifiant est daneel.

Pour vous connecter à votre compte, v

http://joom4.test/connexion.htm

I s'agit d'un courriel transactionnel envo électronique non surveillée. Jemo n'envoie jamais de courriels non so veuillez nous contacter dès que possible e

- Modèle spécifique par langue

Astuce : Choisissez Mailmagic de Nicholas K. Dionysopoulos pour personnaliser Vos e-mails transactionnels avec un modèle incluant un header et footer responsive !

|              | Titre                                                                                 | Extension             |      |                                                                        |                               | Modifier le modèle       |         |  |
|--------------|---------------------------------------------------------------------------------------|-----------------------|------|------------------------------------------------------------------------|-------------------------------|--------------------------|---------|--|
|              | <u>Journal des actions utilisateurs :</u><br><u>Notification e-mail</u>               | s: Journal des action |      |                                                                        | ons Utilisateurs 🛛 🚟 📘        |                          |         |  |
|              | Configuration globale : Envoi test                                                    | Configura             | itio | n                                                                      |                               |                          |         |  |
|              | Contacts : Formulaire de contact                                                      | Contacts              |      |                                                                        |                               |                          |         |  |
|              | Contacts : Copie du formulaire                                                        | Contacts              |      |                                                                        |                               | * 11                     |         |  |
|              | c                                                                                     | lemo                  |      |                                                                        |                               |                          |         |  |
|              |                                                                                       | aer                   | 8    | Joomla!"                                                               | ₩ Plugi                       | ins : System – MailMagic |         |  |
| été dema     | ndée pour votre compte sur le site demo.                                              | .ge.                  |      | Send Test Email                                                        | Enregistrer                   | Enregistrer & Fermer     | × Ferme |  |
| euillez cli  | quer sur le lien ci-dessous.                                                          |                       |      | Plugin                                                                 |                               |                          |         |  |
| ar demo à    | votre demande. Veuillez ne pas y répondre directement : il est envoyé depuis une      | adresse               |      | System – MailMag<br>system / mailmagic<br>Convert plain text Joomla en | i <b>c</b><br>Iails into bear | utiful, HTML emails.     |         |  |
| s. Si vous   | soupçonnez que votre adresse électronique a été utilisée par erreur ou sans votre aut | orisation,            |      | Template                                                               | mode                          | le.html                  |         |  |
| sant le lien | Contact sur le site susmentionné.                                                     |                       |      | Inline images                                                          | Oui                           | Non                      |         |  |
|              |                                                                                       |                       |      | Site URL                                                               |                               |                          |         |  |
|              |                                                                                       |                       |      | Alternate plaintext for HTML emails                                    | Oui                           | Non                      |         |  |

Incluant un éditeur avec

- Fonction de Recadrage
- Fonction de Redimensionnement
- Fonction de Rotation

Une simplification du transfert : - Glisser-Déposer des images

La possibilité de renommer, télécharger, editer, partager, effacer

Obtenir les informations (date, dimensions...)

plugins groupe filesystem pour ajouter des fonctionnalités :

- plus de fonctions d'édition
- plus d'accès aux Clouds (dropbox, nextcloud...)
   ou images libre de droits (pixabay...)

#### Le gestionnaire de medias

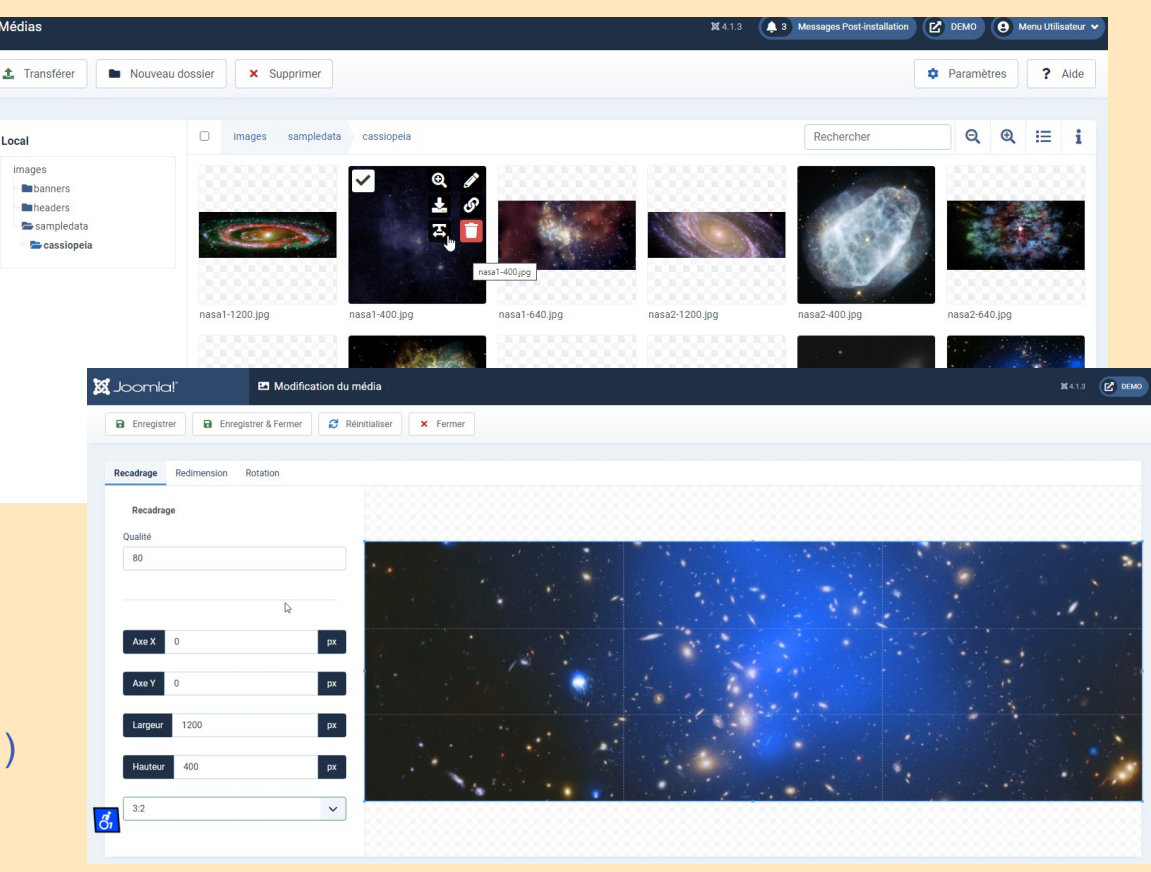

DOMLADAY FR

#### Joomla! 4 Le gestionnaire de medias

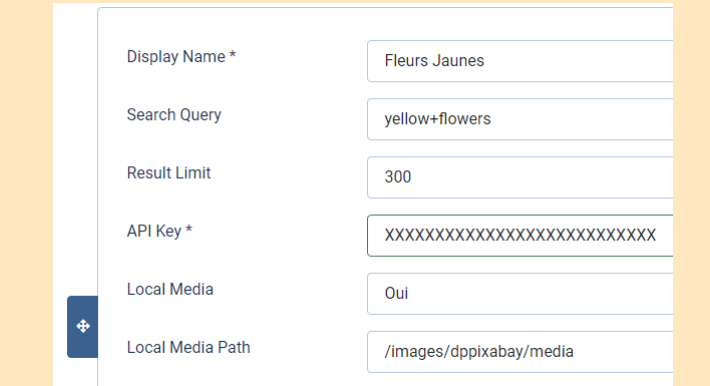

exemple **DPMEDIA** (de l'auteur des custom fields) : https://shorturl.at/nvGOV Intégration des fournisseurs de services d'image (pixabay, pexels, FTP, Emoji!)

1. Installer le package DPMEDIA 2. Créer un compte sur Pixabay puis obtenez votre Clé API depuis https://pixabay.com/api/docs/

Parameters

key (required) str 

3. Editer le plugin Filesystem - DPMedia Pixabay en indiguant l'api ainsi que le nom et le type de recherche exemple : **Display name : Fleurs Jaunes** Search Query : yellow+flowers API key : votre clé

Et vous obtenez les 300 premières images ", de fleurs jaunes !

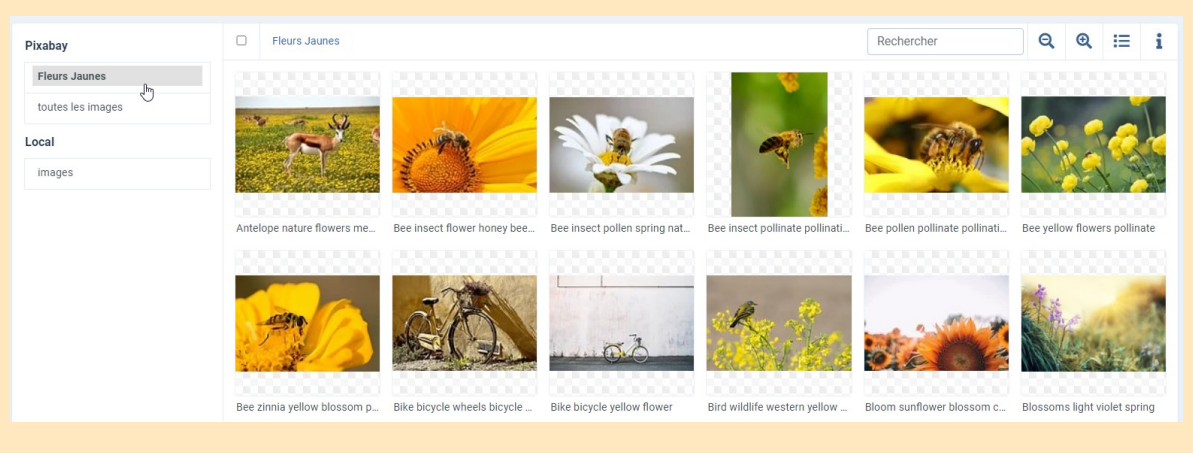

BRUXELLES

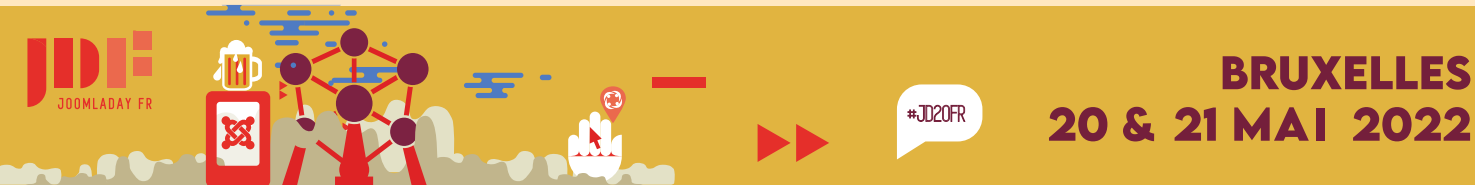

Les flux de travail sont composés :

- des étapes personnalisables de l'article , cela peut être « lecture service com » ou validation chef d'équipe
- des transitions permettant de changer l'état de l'article à un autre, les transitions définissent également les notifications mail pouvant être envoyés au groupe d'utilisateurs ou un utilisateur

de droits d'accès qui définissent le déclencheur de transition :
 Flux de travail du blog > 9 étapes / 12 transitions
 par exemple

l'admin demande un auteur d'écrire le texte, l'auteur charge le graphiste d'insérer les images, le graphiste transmet le final à l'administrateur qui vérifie et le publie.

#### Les workflows ou Flux de travail

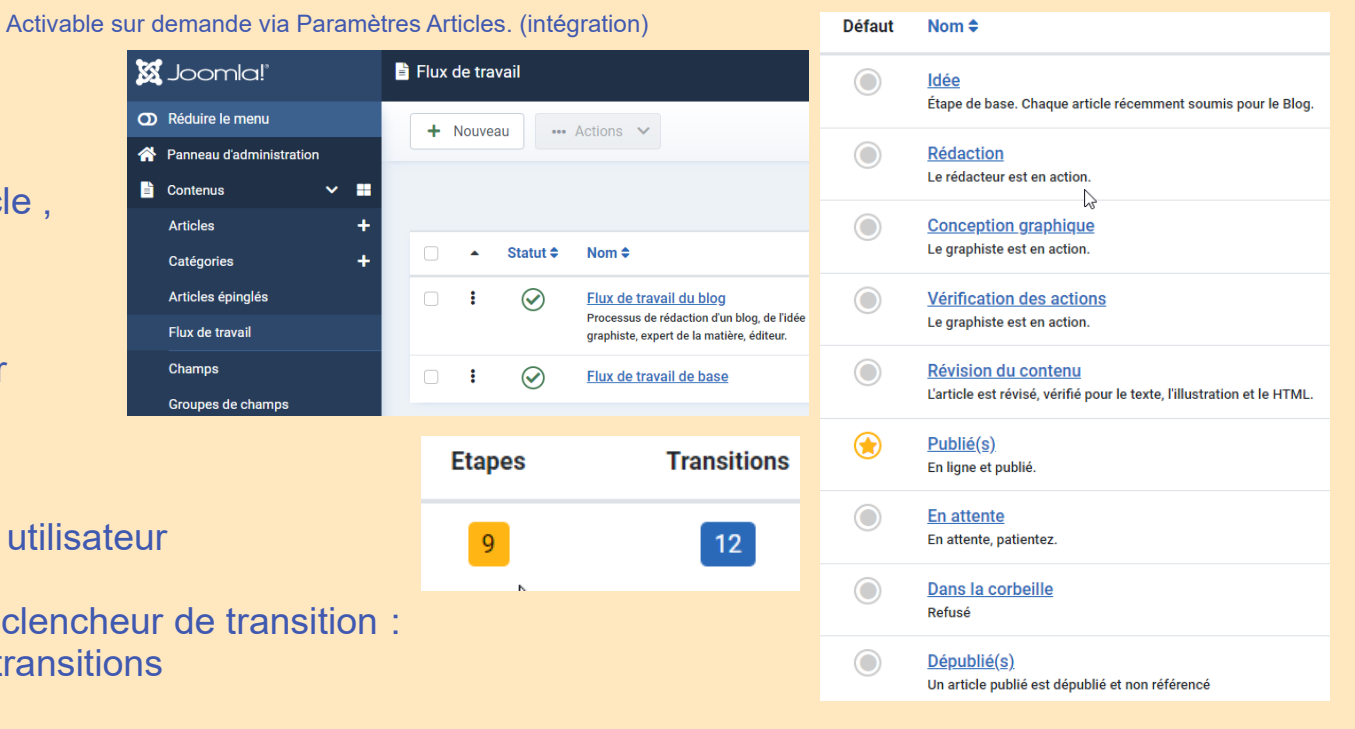

ASTUCE : TESTER LE FLUX DE TRAVAIL DU BLOG Créer un compte pour l'auteur

Attention les liens du menu d'édition front sont configurés « special » par défaut. Editer la transition « Rédiger un article » pour activer la

Notification «mail au groupe ou à l'utilisateur.

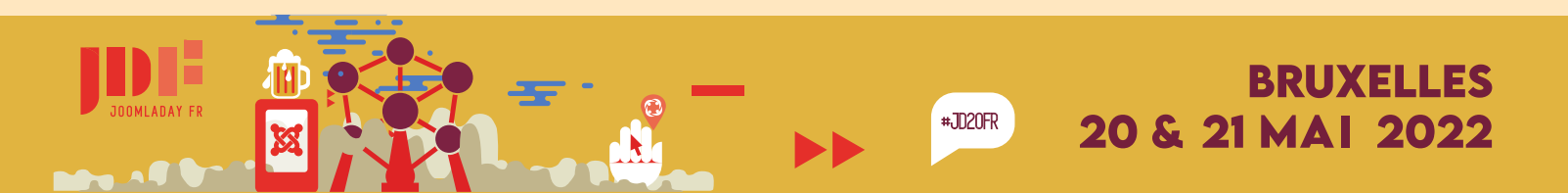

### Joomla! 4 La recherche avancée

Solution par défaut avec Indexation (abandon de la recherche classique sous J3.x)

- Possibilité d'intégrer les champs personnalisés
- Statistiques de recherche
- Compatible OpenSearch (ajout du recherche dans le navigateur)
- La surcharge permet de modifier l'apparence du résultat
- Nouveauté possibilité d'afficher pour l'image de l'article activation depuis les paramètres de recherche
- Possibilité d'utiliser la surbrillance des termes de recherche dans l'article (fonctionnalité du navigateur).

Astuce : La recherche peut consommer de la ressource et peut faire l'objet d'attaques,,, 2 alternatives : le service **Algolia ou les serveurs Elastic Search**.

Plus d'infos : voir sessions Joomladay FR 2022

#### La recherche de **typographie** est requis donne les <u>2 résultats suivants</u>... https://jdayfr.test/index.php/typographie

#### <u>Typographie</u>

19 mai 2022 - secondary primary info success warning danger text-secondar, Typographie (h1) Lorem ipsum dolor sit amet, consectetuer adipiscing elit, s Type: Article | Auteur: Joomla | Catégorie: Typographie | Langue: \*

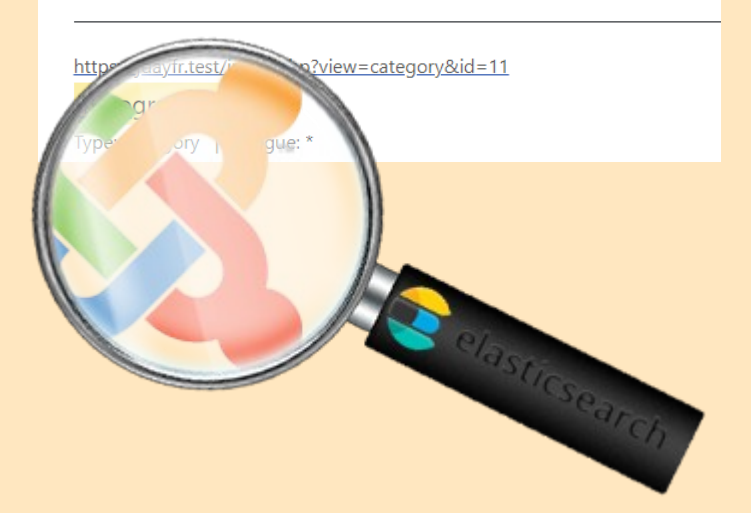

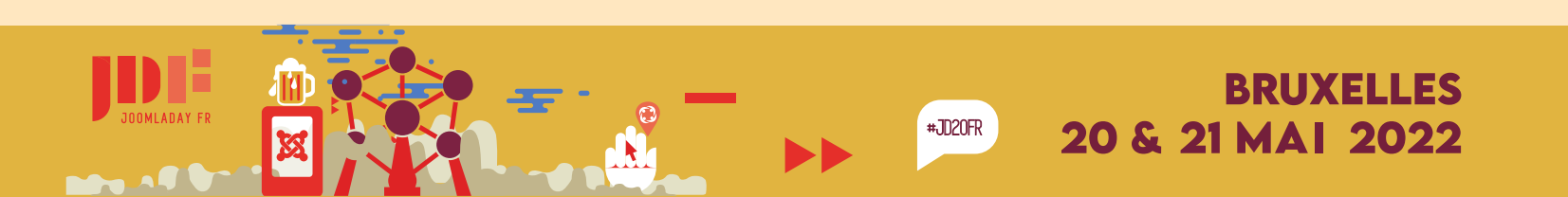

### Joomla! 4 Les API de Joomla! 4

Un plugin du groupe **webservices** permet de lire, créer, publier et effectuer diverses opérations... accessibles sans se connecter au backend. **17 webservices par défaut :** Contenu article, media, redirection, utilisateurs, contact, bannières, configuration...

Possibilité de créer un webservice pour une extension tierce.

#### **EXEMPLES DE SOLUTION**

#### Création d'une application IOS / ANDROID / DESKTOP connectée

- Gérer des articles (utilisation de la photographie et video du smartphone )
- Informer et créer des interactions avec authentification

#### **Gestion multisite headless**

- Réaliser une solution SAAS de création de sites / landing page
- Publication de pages extrement rapides à charger
- Mise à jour rapide

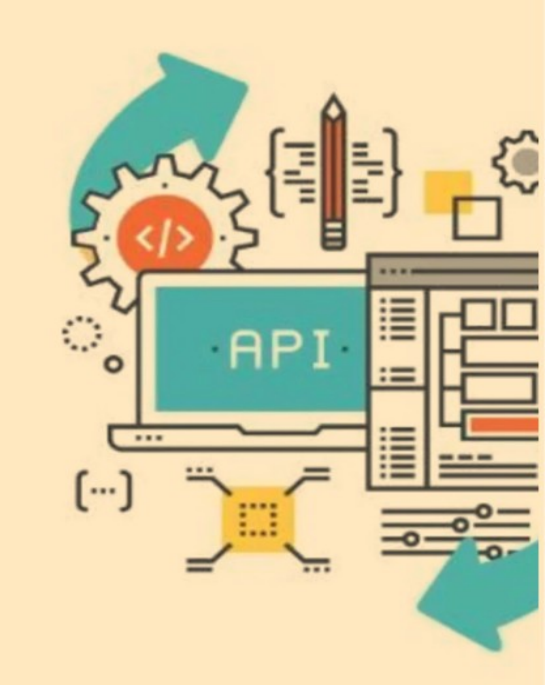

Voir session Joomladay 2022

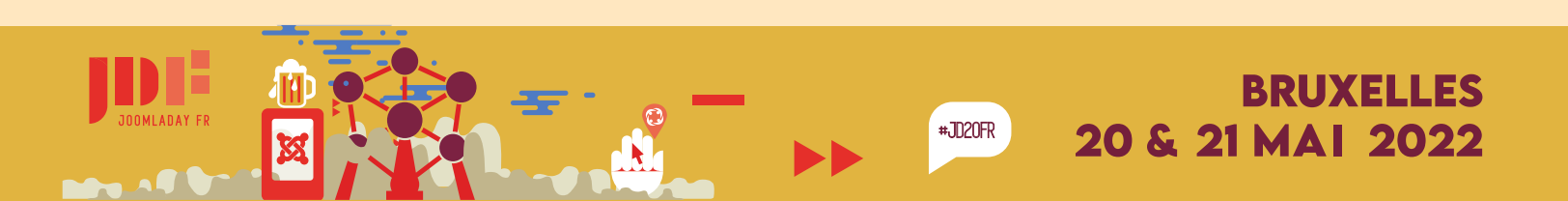

#### Le planificateur de tâche 9 exemples par défaut...

| Vérification de la taille de<br>l'image<br>Vérifiez les images,<br>redimensionnez-les si elles sont<br>plus grandes que celles<br>autorisées. Attention : Le fichier<br>original sera écrasé ! | + | Tâche de démonstration -<br>Veille<br>Veille, ne fait rien pendant x<br>secondes. | + | <b>Stress de mémoire</b><br>Qu'arrive-t-il à une tâche lorsque la<br>limite de mémoire PHP est<br>épuisée ? | + | Stress de mémoire,<br>substitution de limite<br>Qu'arrive-t-il à une tâche lorsque la<br>mémoire du système est épuisée<br>? | + | Tâche renouvelable<br>Une tâche simple pour démontrer<br>le comportement d'une tâche<br>renouvelable. | + |
|----------------------------------------------------------------------------------------------------|---|-----------------------------------------------------------------------------------|---|----------------------------------------------------------------------------------------------------|---|----------------------------------------------------------------------------------------------------|---|----------------------------------------------------------------------------------------------------|---|
| Requête GET<br>Effectuer des requêtes GET vers<br>un serveur. Supporte un délai<br>d'attente personnalisé et des en-<br>têtes d'autorisation.                                                  | + | Basculer hors ligne<br>Bascule le statut du site à chaque<br>exécution.           | + | Mettre le site en ligne<br>Définit l'état du site 'En ligne' à<br>chaque exécution.                         | + | Mettre le site hors ligne<br>Définit le statut du site sur 'Hors<br>ligne' à chaque exécution.                               | + |                                                                                                    |   |

- Priorité des tâches selon les ressources
   Journalisation
- Définition horaire ou règle d'éxecution
- Notification (en cas d'erreur) ou de succès (désactivé par défaut)
- Utiliser la tâche de démonstration Veille qui consiste... à ne rien faire ! Cela permet de tester préalablement le réglage de fréquence.
- La tâche : requête GET permet de gérer une exécution de tâche CRON comme l'envoi de newsletter, ou la synchronisation avec un traitement (exemple : Récupération de données...)

Idées de développement : Publication sur réseau sociaux, envoi asynchrone de notification push, mail... Sauvegarde du site

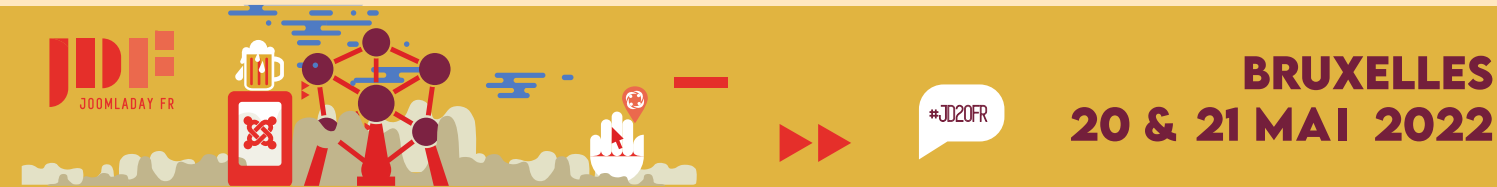

### Joomla! 4 La performance

#### Plus de performance en php 8.1

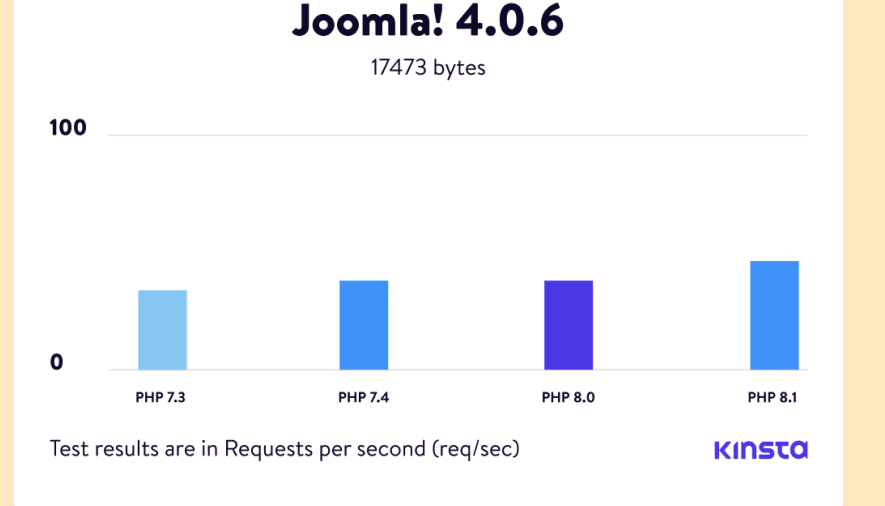

Source : https://kinsta.com/fr/blog/comparaison-php/

#### Augmentation constante des Signaux Web Essentiels ou **CORE WEB VITALS**

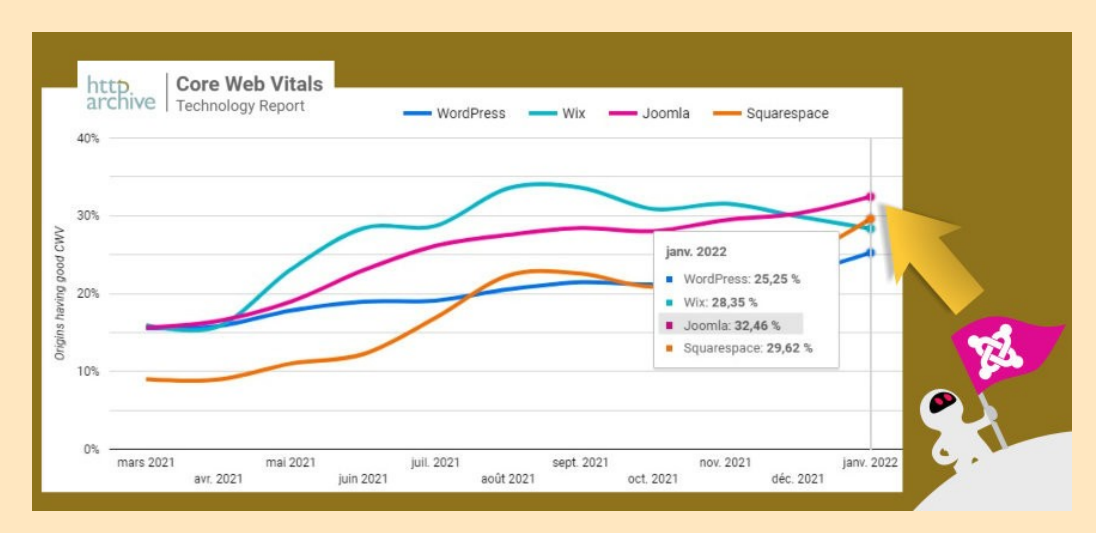

Source : https://dev.to/httparchive/introducing-the-core-web-vitals-technology-report-4pep

Plus d'info, voir session SEO Joomladay 2022

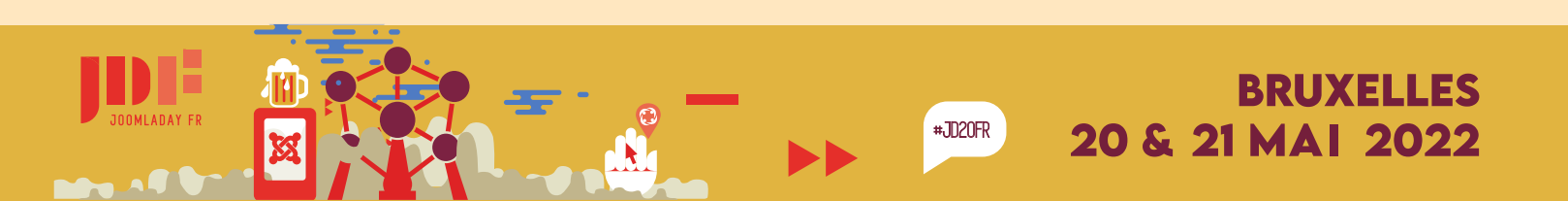

### Joomla! 4 La sécurité

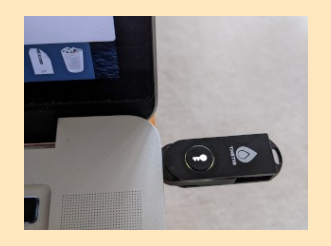

#### - WebAuthn Connexion sans mot de passe Authentification FIDO2 (exemple yubikey ou scan empreinte Androi TouchID MacOS Apple) . Astuce : Utilisez l'émulateur sous chrome (devtools > plus d'options > Webauthn > enable et ajouter un nouvel authenticateur depuis le backend )

| ntification Web W3C                 |                                                 |                             |  |  |
|-------------------------------------|-------------------------------------------------|-----------------------------|--|--|
| on Authentification<br>C (WebAuthn) | Nom de l'authentificateur                       | Actions                     |  |  |
|                                     | Authentificateur ajouté sur 19-05-2022 13:15:22 | 🗗 Éditer le nom 🚽 — Effacer |  |  |

#### - Politique de sécurité du contenu (CSP) et HTTP Headers

Configurer le plugin Système - En-têtes HTTP pour définir votre politique de sécurité et activer le HTTP Strict Transport Security (HSTS)

**∆**uthei

Connexio Web W30

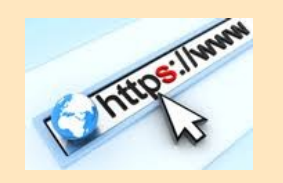

#JD20FR

Plugins: System - HTTP Headers

System - HTTP Headers

BRUXELLES

& 21 MAI 2022

Tester votre site avec : https://securityheaders.com Ou WebbKoll (open source) : https://webbkoll.dataskydd.net/

|        |    | Animations             | More tools                        |
|--------|----|------------------------|-----------------------------------|
|        | se | Changes                | Shortquite                        |
|        | 1  | Coverage               | Holp                              |
|        |    | CSS Overview 👗         | they cls                          |
|        |    | Developer Resources    | THOU TELS                         |
|        |    | Issues                 |                                   |
| droid, | 1  | JavaScript Profiler    | plate.mi17f1                      |
| me     | n  | Layers                 |                                   |
|        | -  | Media                  | late mi 17f1                      |
|        |    | Memory Inspector       | <u>JIace.mi1/11</u>               |
|        |    | Network conditions     |                                   |
|        |    | Network request blocki | ng                                |
|        |    | Performance monitor    |                                   |
|        |    | Quick source           |                                   |
|        |    | Recorder 👗             | plate.mi17f1                      |
|        | 0  | Rendering              |                                   |
|        | đ  | Search                 |                                   |
|        |    | Security               | C. Ter                            |
|        | e  | Sensors                | Help                              |
|        |    | WebAudio               | 1 Issue: 📮 1                      |
|        |    | WebAuthn               |                                   |
|        |    |                        | Enabled Access                    |
|        |    |                        | Public                            |
|        |    | ~                      | Ordering<br>System - HTTP Headers |
|        |    |                        | Plugin Type                       |
|        |    |                        | Plugin File                       |
|        |    |                        | httpheaders                       |
|        |    |                        | NUM                               |
|        |    |                        |                                   |

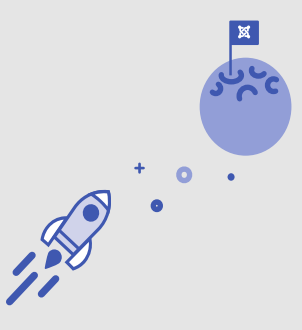

- Multilingue, Formulaire de contact. Mise en cache, Captcha.
- Afficher, positionner et assigner un module à une page spécifique.
- Gérer l'accès aux pages d'un groupe d'utilisateurs (ACL).
- Migration avec des URLS Relatives
- Champs personnalisés
- Rediriger vers les urls en https pour le front et l'administration.
- Créer un profil auteur.
- Affichage des articles selon le tri souhaité
- Paramètrage par lien de menu
- Image pour l'article en vue blog différente de l'article
- Journal d'activité des utilisateurs
- Affichage avec date de début de fin de publication pour les modules
- Créer une copie du contenu depuis l'article
- Outil de redirection
- •••

NATIF

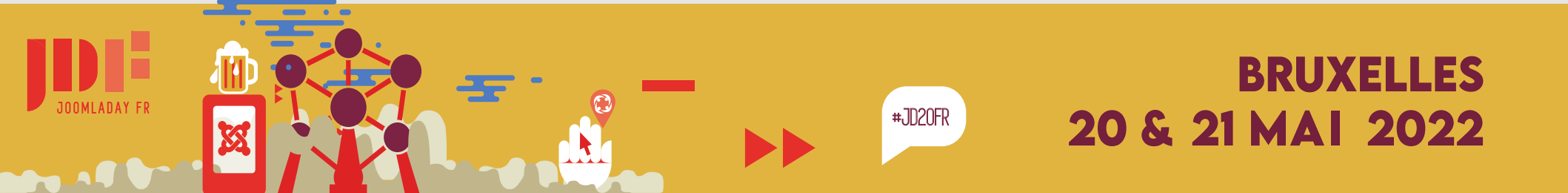

# Joomla! 4 https://www.joomla.org/4

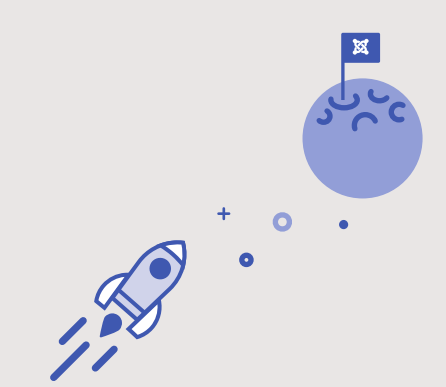

Lien vers la brochure J4 : https://joom.la/J4brochure

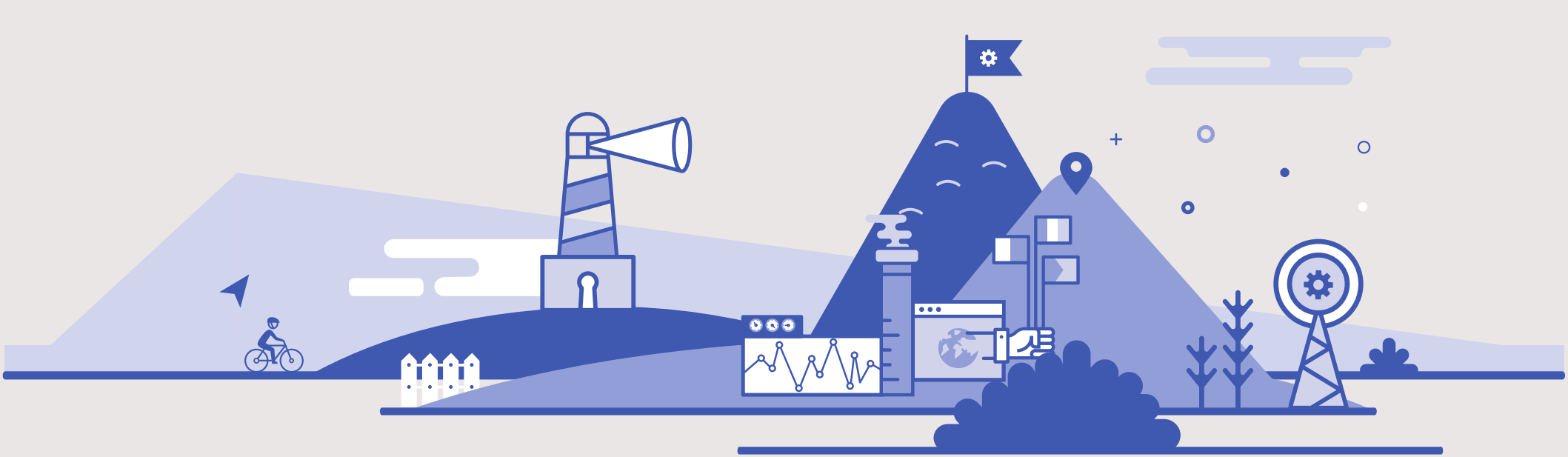